## Procedimento para cadastro com a finalidade de acesso ao SEi-UFU como 'usuário externo'

## L E M B R E - S E:

- Esse cadastro é destinado às seguintes situações: estudantes que necessitam assinar documentos ou
  peticionar processos; docentes de outras instituições que participam de bancas julgadoras,
  representantes/gestores de Pessoas Jurídicas que assinam contratos com a UFU, servidores ingressantes na
  UFU (que ainda não possuem acesso interno), dentre outras situações específicas.
- Se o objetivo for apenas visualizar/acompanhar processos no SEi-UFU de seu interesse (ou de terceiros que você representa por procuração) NÃO HÁ a necessidade de se cadastrar como 'usuário externo', nesses casos basta entrar em contato com a Unidade na UFU responsável pelo processo e solicitar que a Unidade disponibilize o referido processo para que você acompanhe pelo e-mail que você informar (efetuada a disponibilização pela Unidade, chegará em seu e-mail um link pelo qual poderá acompanhar o processo);
- Servidores/as e colaboradores/as devem solicitar acesso ao SEi-UFU como 'usuário externo' APENAS em situações muito específicas, nas quais tenha sido claramente orientado/a que a demanda deverá ser resolvida por essa modalidade de acesso ao SEi-UFU (via de regra as demandas desse público são resolvidas via 'usuário INTERNO').

## PARA SE CADASTRAR SIGA TODOS OS PASSOS:

- o procedimento completo para obtenção de acesso ao SEi-UFU como 'usuário externo' constitui-se do Cadastro(preenchimento do formulário) **e o envio da documentação** -

1. Acesse o link: <u>http://www.ufu.br/sei</u> ;

2. Na tela, localize e clique no ÍCONE com o desenho de TRÊS indivíduos e escrito "sei! - USUÁRIO EXTERNO (PETICIONAMENTO)";

| Acessos ao SEI!                       |                                      |                   |                           |
|---------------------------------------|--------------------------------------|-------------------|---------------------------|
| sei!                                  | sei!                                 | sei!              | sei!                      |
| SISTEMA ELETRÔNICO DE<br>INFORMAÇÕE S | U SUÁRIO EXTERNO<br>(PETICIONAMENTO) | PE SQUISA PÚBLICA | CONFERÊNCIA DE DOCUMENTOS |

3. Clique em "Clique aqui se você ainda não está cadastrado";

|      | Acesso para Usuários Externos                        |
|------|------------------------------------------------------|
|      | E-mail:                                              |
| sei! | Senha:                                               |
|      | <u>C</u> onfirma <u>E</u> squeci minha senha         |
|      | <u>Clique aqui se você ainda não está cadastrado</u> |

## UNIVERSIDADE FEDERAL DE UBERLÂNDIA

sei.

# Cadastro de Usuário Externo

ATENÇÃO! Cadastro destinado a pessoas físicas que estejam com demandas em PROCESSOS ADMINISTRATIVOS na instituição.

#### <u>Clique aqui para continuar</u>

5. Preencha <u>TODOS</u> os campos do formulário da página que segue (<u>imagem 1</u> abaixo), preencha o código de Letras e/ou Números e em seguida clique em **enviar**. (O preenchimento do formulário configura a **primeira etapa** do procedimento e o Cadastro constará como 'pendente' até o cumprimento da **segunda etapa** – envio da documentação);

ATENÇÃO! Se você é <u>ESTRANGEIRO (A)</u> - isto é, **NÃO É** brasileiro (a) – e NÃO possui o Cadastro de Pessoas Físicas (CPF) no Brasil, logo após preencher o seu nome no campo '*Nome do Representante*', você deverá 'marcar' a opção "**Estrangeiro**" no formulário e automaticamente o mesmo formulário mudará para esse da <u>imagem 2</u> **abaixo**, no qual os campos '*CPF*', '*RG*' e 'Órgão Expedidor' são substituídos pelos campos '*Número do Passaporte*' e '*País de Emissão*', os quais deverão ser preenchidos assim como **TODOS** os demais campos do Formulário. Em seguida clique em **enviar**.

| em 1 | Dados Cadastrais             |                    |                   |                    |                  |  |
|------|------------------------------|--------------------|-------------------|--------------------|------------------|--|
|      | Nome do Representante:       |                    |                   |                    |                  |  |
|      | •                            |                    |                   |                    | Estrangeiro      |  |
|      | CPF:                         |                    | RG:               |                    | Órgão Expedidor: |  |
|      | Telefone Fixo:               |                    | Telefone Celular: |                    |                  |  |
|      | Endereço Residencial:        |                    |                   |                    |                  |  |
|      | Complemento:                 |                    |                   |                    | Bairro:          |  |
|      | País:<br>Brasil              | Estado:            | Cidade:           | •                  | CEP:             |  |
|      | Dados de Autenticação        |                    |                   |                    |                  |  |
|      | E-mail:                      |                    |                   |                    |                  |  |
|      | Senha (no mínimo 8 caractere | s com letras e núm | eros):            |                    |                  |  |
|      | Confirmar Senha:             |                    |                   |                    |                  |  |
|      | 10 PO                        |                    |                   | Digite o código da | imagem ao lado   |  |
|      | Enviar                       | Voltar             |                   |                    |                  |  |

## Cadastro de Usuário Externo

#### Cadastro de Usuário Externo

| Imagem | 2 |
|--------|---|
|        | _ |

|                             |                      |                   |   | Estrangeiro |
|-----------------------------|----------------------|-------------------|---|-------------|
| Número do Passaporte:       |                      | País de Emissão:  |   |             |
| Telefone Fixo:              |                      | Telefone Celular: | - |             |
| Endereço Residencial:       |                      |                   |   |             |
| Complemento:                |                      |                   |   | Bairro:     |
| País:<br>Brasil v           | Estado:              | Cidade:           | v | CEP:        |
| Dados de Autenticação       |                      |                   |   |             |
| E-mail pessoal:             |                      |                   |   |             |
| Senha (no mínimo 8 caracter | es com letras e núme | eros):            |   |             |
| Confirmar Senha:            |                      |                   |   |             |
|                             |                      |                   |   |             |

## <mark>A T E N Ç Ã O!</mark>

**6.** Na Tela será exibida uma caixa de diálogo com o texto "IMPORTANTE: As instruções para ativar o seu cadastro foram encaminhadas para o seu e-mail" (via mensagem automática);

7. Acesse o e-mail informado no preenchimento do cadastro e siga as orientações recebidas (no seu e-mail confira inclusive na Caixa de Spam/Lixo Eletrônico quanto ao recebimento da mensagem automática).

As orientações basicamente serão:

Para que o seu cadastro seja aprovado e o respectivo acesso liberado, você deverá: **protocolar via** <u>Protocolo.Gov.BR da UFU</u>, **cópias digitalizadas** (preferencialmente em formato **.pdf**) dos documentos mencionados abaixo; **OU** enviar os referidos documentos para o e-mail < <u>usuarioexterno@ufu.br</u> > (**OBSERVAÇÃO**: solicitantes estrangeiros/as devem enviar a documentação exclusivamente para o e-mail citado acima):

-- (para TODOS/AS solicitantes) – <u>Termo</u> de Declaração de Concordância e Veracidade disponível em < <u>https://ufu.br/central-de-conteudos/documentos/sei</u> >, preenchido e ASSINADO preferencialmente de forma eletrônica via <u>Assinador do GOV.BR</u> (disponível para brasileiros/as), ou assinado com Certificado Digital válido, ou assinado fisicamente conforme consta no documento de identificação civil apresentado (nesse caso, imprimir, assinar e digitalizar o Termo assinado em seguida);

## E, adicionalmente

-- (para solicitantes do público geral, inclusive representantes de PJ) - **RG e CPF**, ou outro documento de identificação oficial no qual conste RG e CPF;

Ου

-- (para solicitantes aluno/a UFU ou servidor/a UFU) – **Comprovante de matrícula**(aluno/a); ou **Comprovante de SIAPE**(servidor/a);

## Ου

-- (APENAS se for solicitante estrangeiro/a) - Passaporte (páginas de identificação).

**PARA ENVIO** dos documentos via Protocolo Digital da UFU (<u>Protocolo.Gov.BR da UFU</u> - acesso com a conta gov.br), acesse a <u>Cartilha explicativa</u>, disponível em < <u>https://ufu.br/central-de-conteudos/documentos/sei</u> >, e LEMBRE-SE: ao iniciar a solicitação escolha o tipo "Usuário Externo SEi-UFU - Enviar documentos para aprovação de Cadastro e liberação de acesso no SEi-UFU".

No prazo estimado de até **DOIS dias** úteis após o envio da documentação solicitada (poderá ocorrer em tempo menor), o seu acesso será liberado e você receberá no e-mail cadastrado a mensagem abaixo (confira inclusive na Caixa de Spam/Lixo Eletrônico quanto ao recebimento da mensagem):

## Prezado (a) usuário (a),

*O seu cadastro como Usuário Externo no Sistema Eletrônico de Informações da <u>Universidade Federal de</u> <u>Uberlândia</u> (SEI-UFU) foi realizado com sucesso e o acesso já se encontra liberado.* 

## LEMBRE-SE:

- Para efetuar login nessa modalidade (Usuário Externo) você deve acessar a Página
   << http://www.ufu.br/sei >>, em seguida, clicar no ÍCONE com o desenho de TRÊS indivíduos e escrito "sei!
   USUÁRIO EXTERNO (PETICIONAMENTO)";
- •
- O seu ID constitui-se do seu <u>e-mail completo</u> informado no preenchimento do cadastro e a senha também é a mesma cadastrada por você quando do preenchimento (caso tenha problemas com a senha, utilize a opção 'esqueci minha senha' e NÃO SE ESQUEÇA de conferir inclusive na Caixa de Spam/Lixo Eletrônico de seu e-mail se a mensagem de recuperação da senha chegou);
- •
- Notifique à Unidade/Setor/Pessoa, a qual lhe instruiu que solicitasse o seu Acesso como "Usuário Externo" no Sistema SEI-UFU, de que o mesmo JÁ está devidamente liberado, para que a referida Unidade/Setor/Pessoa dê sequencia nos procedimentos.

## ATENÇÃO!

Tendo em vista que nós dessa equipe somos responsáveis apenas pela liberação do acesso/login, o qual é disponibilizado para diversas finalidades e as Unidades/Setores ligadas a cada uma dessas finalidades é que são responsáveis por gerir os procedimentos a partir do acesso/login, EM CASO DE DÚVIDAS ESTRITAMENTE QUANTO AO ACESSO (LOGIN) NO SISTEMA, envie seu questionamento para o endereço eletrônico < usuarioexterno@ufu.br >.

Atenciosamente, Equipe de liberação de acesso como 'Usuário Externo' SEI - UFU Setor de Protocolos - UFU (34) 3239-4194 **Universidade Federal de Uberlândia - UFU** 

**Em caso de dúvidas** no Cadastro ou quanto à documentação a ser enviada, entrar em contato pelo email < <u>usuarioexterno@ufu.br</u> > ou no telefone (34) 3239-4194.